# Lapin yliopiston avoimen yliopiston Ilmoittautumispalvelun käyttöohjeet

Lapin yliopiston avoimen yliopiston opintoihin haetaan opinto-oikeus Avoimen yliopiston Ilmoittautumispalvelussa, jonka käyttöön hakija tarvitsee verkkopankkitunnukset tai Lapin yliopiston käyttäjätunnuksen.

Ilmoittautuessasi tunnistaudut sähköisesti Lapin yliopiston käyttäjätunnuksella tai verkkopankkitunnuksella, maksat opintomaksun verkkopankissa ja saat tiedon myönnetystä opinto-oikeudesta antamaasi sähköpostiosoitteeseen. Joissakin opinnoissa opiskelijat valitaan vasta ilmoittautumisajan päättymisen jälkeen, jolloin ei makseta opintomaksua heti ilmoittautumisen yhteydessä. Tällöin opintoihin valituille lähetetään opintojen maksulinkki hyväksymisilmoituksessa sähköpostitse.

Lapin yliopiston läsnäolevan tutkinto-opiskelijan kohdalla Ilmoittautumispalvelu ohittaa maksuun siirtymisen Ilmoittautumisen vahvistuksen jälkeen, jos opinnot ovat tutkinto-opiskelijoille maksuttomia.

## Ilmoittautumislinkki opetusohjelmassa

Jokaisen opintokokonaisuuden ja opintojakson opetusohjelmassa on ilmoittautumislinkki, josta siirryt Ilmoittautumispalveluun.

| Maksu yhteensä   | 35,00 euroa                                            |  |
|------------------|--------------------------------------------------------|--|
| Ilmoittautuminen | Opintojaksoon haetaan opinto-oikeus Avoimen yliopiston |  |
|                  | ilmoittautumispalvelussa maksamalla opintomaksu.       |  |
|                  | Avoimen yliopiston ilmoittautumispalvelu               |  |
|                  | Hakuaika 1.9.2014-22.2.2015                            |  |

## Ilmoittautuminen etenee seuraavasti:

| etar makokomenta.                            |                    |
|----------------------------------------------|--------------------|
| Q. Nimi tai tunniste                         | ٩                  |
| t osumaa                                     | Enemmän hakuehtoja |
| Aikuiskasvatus käytäntönä ja tutkimusalueena |                    |
| Lapin yliopisto / ROVANIEMI                  |                    |
| INKAM1117                                    |                    |
| Opinto-oikeusaika 01.05.2016 - 15.05.2016    | â                  |
| Verkxo-opetus<br>Destuskieli ausesi          |                    |
| Uperuskien suome                             |                    |
| Lagous 5 op                                  |                    |
|                                              |                    |
|                                              |                    |
|                                              |                    |
|                                              |                    |
|                                              |                    |
|                                              |                    |
|                                              |                    |
|                                              |                    |

Opintokohde on jo valmiiksi valittuna. Jatka ilmoittautumista painamalla *Ilmoittaudu* - painiketta.

| nnistaudu:                                     |                                                                                                    |  |  |
|------------------------------------------------|----------------------------------------------------------------------------------------------------|--|--|
| interational.                                  |                                                                                                    |  |  |
|                                                | Yliopiston käyttäjätunnuksella                                                                                |  |  |
| Verkkopenkkitunnuksella                        |                                                                                                    |  |  |
| Tietoja tunnistaut                             | amisesta                                                                                                    |  |  |
| into-oikeuden haken                            | useen vaadilaan tunnistautuminen.                                                                             |  |  |
| Lapin yliopiston käyt                          | ājātunnukselta (Haka-tunnus), jos sinulta on jo voimassaoleva opinto-oikous                                   |  |  |
| 1                                              |                                                                                                    |  |  |
| Verkkopankkitunnuk:                            | ella, jos olet uusi opiskelija tai sinulla ei ole voimassa olevaa opinto oikeutta                             |  |  |
| ussa tapauksessa o<br>0-4844495                | ta yhteyttä avoimen yliopiston asiakaspalveluun avoin@ulapland fi tai p.                                      |  |  |
| ICMI Lapin yliopistor<br>iksuton osailistumiso | tutkinto opiskelijoiden tulee käyttää turnistautumisessa Haka-turnusta, jotta<br>ikeus pystytään todentamaan. |  |  |
|                                                |                                                                                                    |  |  |
|                                                |                                                                                                    |  |  |
|                                                |                                                                                                    |  |  |
|                                                |                                                                                                    |  |  |
|                                                |                                                                                                    |  |  |
|                                                |                                                                                                    |  |  |
|                                                |                                                                                                    |  |  |
|                                                |                                                                                                    |  |  |
|                                                | Takaisin                                                                                                    |  |  |

#### Tunnistautuminen

Tee tunnistautuminen Lapin yliopiston käyttäjätunnuksella tai verkkopankkitunnuksilla.

Jos olet opiskelijana Lapin yliopistossa, kirjaudu palveluun ulapland-käyttäjätunnuksella. Tunnukset ovat samat, joita käytät mm. WebOodiin, yliopiston sähköpostiin tai Optimaan kirjautumisessa. Lapin yliopiston tutkinto-opiskelijoiden tulee tunnistautua käyttäjätunnuksella, koska vain tällöin voidaan huomioida mahdolliset maksuttomat opinnot.

tai

Tunnistautuminen on tehtävä henkilökohtaisilla verkkopankkitunnuksilla. Ilmoittautumispalveluun voi tunnistautua Aktian, DanskeBankin, Handelsbankenin, LähiTapiolan, Nordean, Osuuspankin, POP Pankin, S-Pankin tai Säästöpankin verkkopankkitunnuksilla.

| Täytä perustiedot ! Kaikki kentät täytettävä. |       |
|-----------------------------------------------|-------|
| 210281-9968                                   |       |
| Testaa Portaalia                              |       |
| Sukupuol *                                    |       |
| 💭 Mies 💽 Nainen                               |       |
| Lahiosofie*                                   |       |
| Tustaltestaa 3                                |       |
|                                               |       |
| Postinumero (vain suomalainen)                |       |
| 96100 ROVANIEMI                               |       |
| Posilosoitteen maa                            |       |
| Suomi                                         | •     |
| Kotikunta"                                    |       |
| Aksa                                          | •     |
| Matkapuheimunero*                             |       |
| 040123123                                     |       |
| Sahkoposti*                                   |       |
| testaa porlaalia@hotmail.com                  |       |
| Sähköposti uudeileen *                        |       |
| testaa.porlaalla@hotmail.com                  |       |
| Kansalaisuus +                                |       |
| Takalain                                      | latka |

## Perustiedot

Tunnistautumisen jälkeen siirryt Perustiedot – välilehdelle. Tarkista tietosi, täytä kaikki kentät. Huom! Sähköposti kaksi kertaa.

Jos asut ulkomailla, täytä lähiosoitteen molemmat kentät ja käytä postinumerona 96100 Rovaniemi.

Valitse Jatka -painike jatkaaksesi ilmoittautumistasi.

| moittautumisen vahvistus ja maksun ehdot.                |   |
|----------------------------------------------------------|---|
| Imottautuminen on sitova.                                |   |
| Dpinto-oikeus myörnetään kun olet maksanut opintomaksun. |   |
| Lomaketutkimuksen peruskurssi                            |   |
| apin yliopisto / ROVANIEMI                               |   |
| rMEN1205                                                 |   |
| Dpinto-orkeusaika 01.06.2016 - 30.09.2016                |   |
| verkko-opetus                                            |   |
| Opetuskieli suomi                                        |   |
| Laajuus 3 op                                             |   |
| rinta 356                                                |   |
|                                                          |   |
|                                                          |   |
|                                                          |   |
|                                                          |   |
|                                                          |   |
|                                                          |   |
|                                                          |   |
|                                                          |   |
| Olen lukenut ja hyväksyn maksun <u>ehdot</u>             | - |
|                                                          |   |

## Ilmoittautumisen vahvistus ja maksun ehdot Tarkista että olet ilmoittautumassa haluamaasi koulutukseen.

Vahvista ilmoittautuminen laittamalla ruksi kohtaan Olen lukenut ja hyväksyn maksun ehdot. Tämän jälkeen *Jatka* –painike aktivoituu. Painettuasi Jatka, maksullinen opinto ohjautuu verkkopankkiin, maksuton opinto ohittaa verkkopankin ja siirtyy suoraan Ilmoitussivulle.

Verkkopankkimaksun jälkeen valitse Palaa myyjän sivulle

| E ILPA<br>avoimen yliopiston ilmoittautumispalvelu |        |
|----------------------------------------------------|--------|
| Kiitos ilmoittautumisesta!                         |        |
| Opinto-oikeus on myönnetty 18.05.2016 12:36        |        |
| ·                                                  |        |
|                                                    |        |
| Aikuiskasvatus käytäntönä ja tutkimusalueena       |        |
| Lapin yliopisto / ROVANIEMI                        |        |
| ayKKAM1117                                         |        |
| Opinto-oikeusaika 01.05.2016 - 15.05.2016          |        |
| Verkko-opetus                                      |        |
| Opetuskieli suomi                                  |        |
| Laajuus 5 op                                       |        |
| Hinta 0€                                           |        |
|                                                    |        |
|                                                    |        |
|                                                    |        |
|                                                    |        |
|                                                    |        |
|                                                    |        |
|                                                    |        |
|                                                    |        |
|                                                    |        |
| Tee uusi varaus                                    | Lopeta |

#### Ilmoitussivu

Maksun jälkeen saavut Ilmoitussivulle. Opinto-oikeus on myönnetty. Saat sähköpostiisi koosteen ilmoittautumisesta.

Lopeta ilmoittautuminen Lopeta -painikkeella.